## Honeywell

HU

# evohome Használati Útmutató

|                  | Monday 19 January |                  | 19:30                         |  |
|------------------|-------------------|------------------|-------------------------------|--|
| Quick Actions    | Living room       | 17.5°            | Bedroom 2<br>12°              |  |
| Hot Water<br>47° | Dining room       | Bedroom 1<br>19° | Bathroom<br>23°               |  |
| •                | 11*               | 19               | 25°                           |  |
| Continisation    | SETTINGS          | SCHEDULE         | $\langle \cdot \cdot \rangle$ |  |

Honeywell

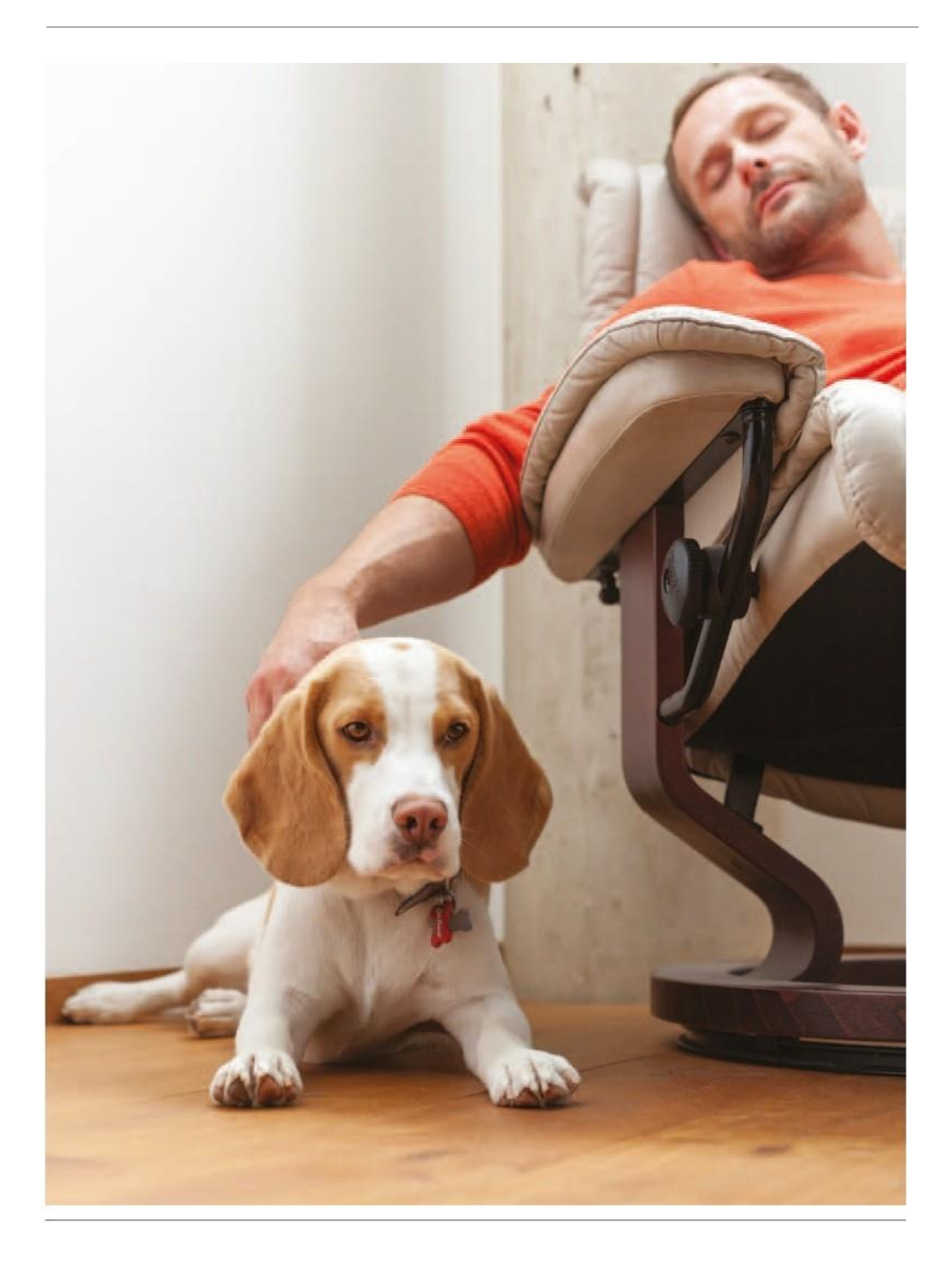

Az evohome központot könnyű kezelni. Egyszerűen tud fűtési időprogramot létrehozni az otthonában lévő helyiségekhez és ezeket az időprogramokat igényei szerint ideiglenesen felül is bírálhatja okostelefonjáról. Az előre beállított gyors gombok is például szabadnap, szabadság egyszerűen aktiválhatók. Olvassa el az útmutatót és fedezze fel az **evohome** nyújtotta lehetőségeket!

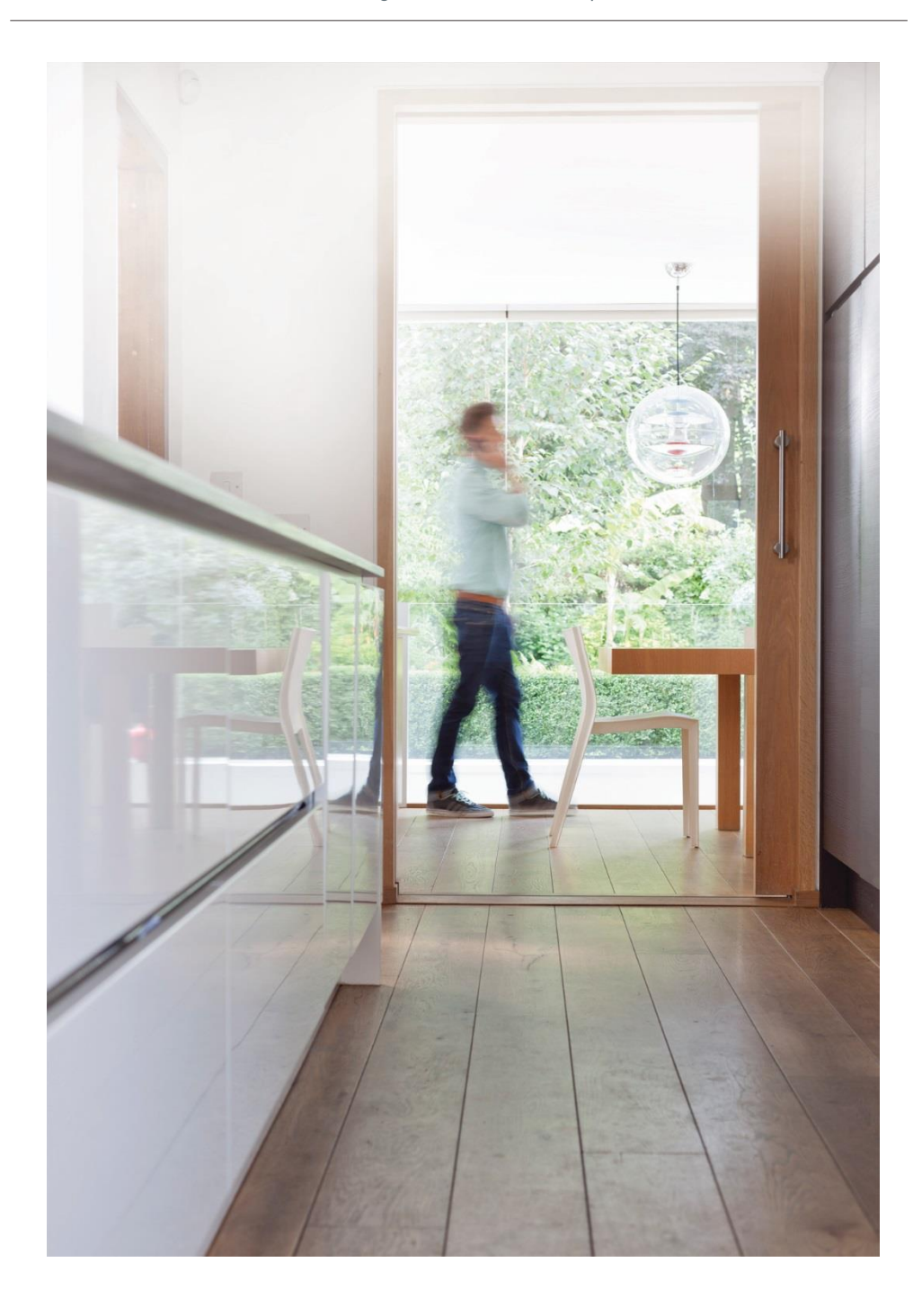

# Pontos szabályozás, nagyobb kényelem

Az **evohome** központtal hatékonyan tudja kezelni fűtési rendszerét és jelentős megtakarítást érhet el fűtési költségeiben.

- A Honeywell zónaszabályozási technológia az Ön ingatlanában a megfelelő időben, a megfelelő helyen, a megfelelő hőmérsékletet biztosítja, jelentős energia-megtakarítás mellet.
- Mobil elérés akár otthon pihen, akár a világ másik végén tartózkodik, egy mobil eszköz (telefon, táblagép) és a Total Connect Comfort alkalmazás segítségével szabályozhatja a helyiségek hőmérsékletét az evohome központon.
- Intelligens szabályozás ami nagyon egyszerűen használható. Letisztult és könnyen kezelhető érintőképernyő segít Önnek az evohome használatában.

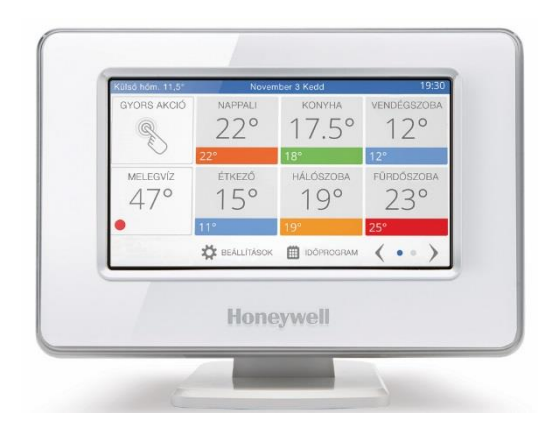

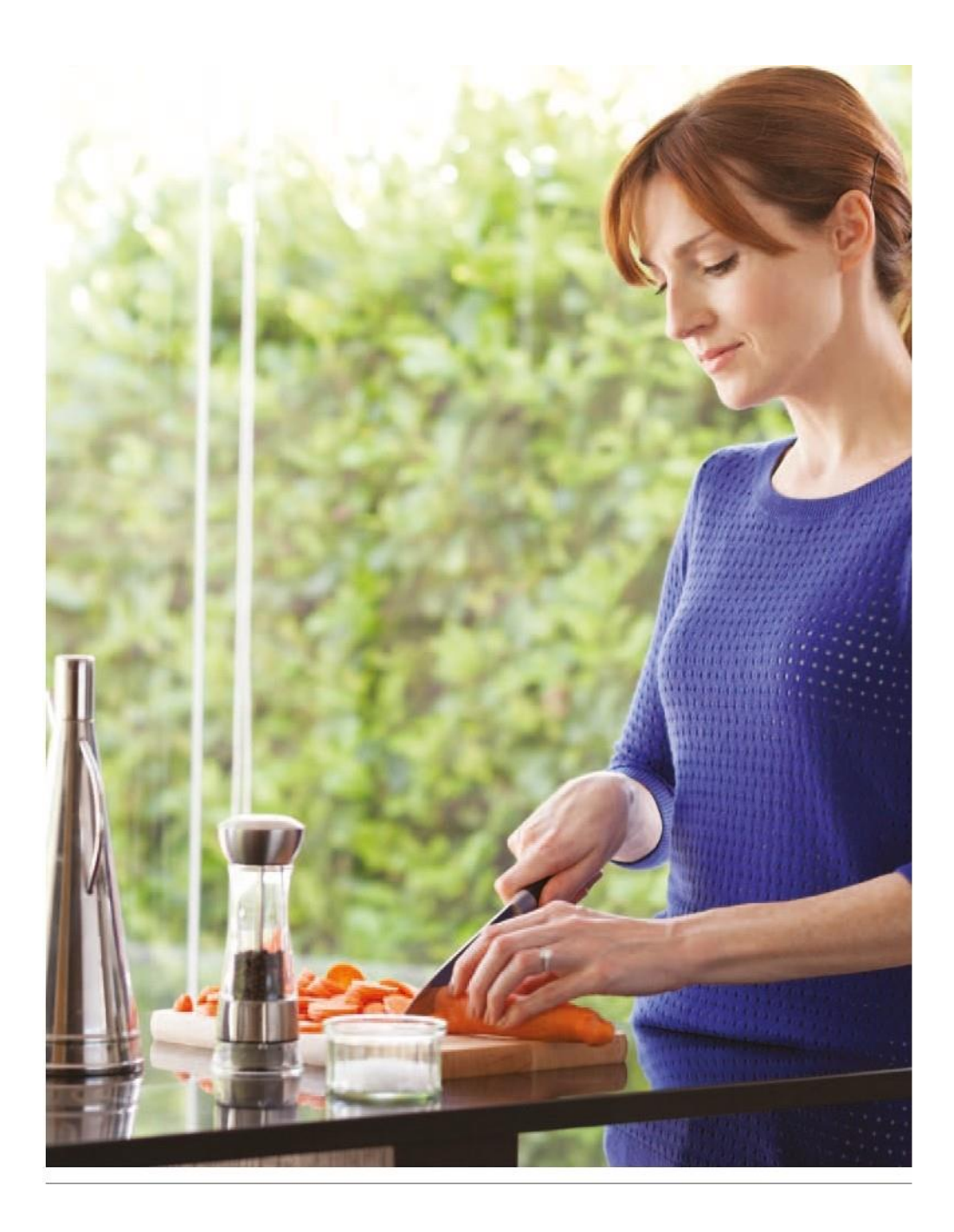

#### Zónaszabályozás

Az egész házat egyetlen szobában elhelvezett termosztát adataira támaszkodva fűteni nem túl hatékony és energiatakarékos. Az evohome rendszer a különálló zónákban elhelvezett rendszer elemektől kapott adatok alapián szabálvozza otthona fűtését. Egy fűtési zóna lehet egy szoba, vagy akár szobák csoportia. Például hálószobáit kezelheti egy zónaként. hiszen egy időben egy bizonyos hőmérsékletre szeretné fűteni azokat. Ha egy helviségben vagv nvitott térben több radiátor van. akkor azokat egy zónába is csoportosíthatia, így nem kell külön zónaként kezelve szabálvozni őket. Eav evohome központi eavséa 12 fűtési zónát tud kezelni, ezzel a legtöbb ingatlan típushoz megfelelő szabálvozást lehet kialakítani. A zónák számát lehet még tovább bővíteni a Honevwell padló- és felületfűtés szabálvozó seaítséaével.

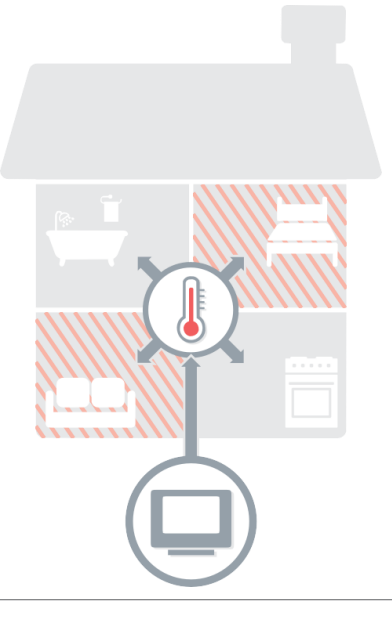

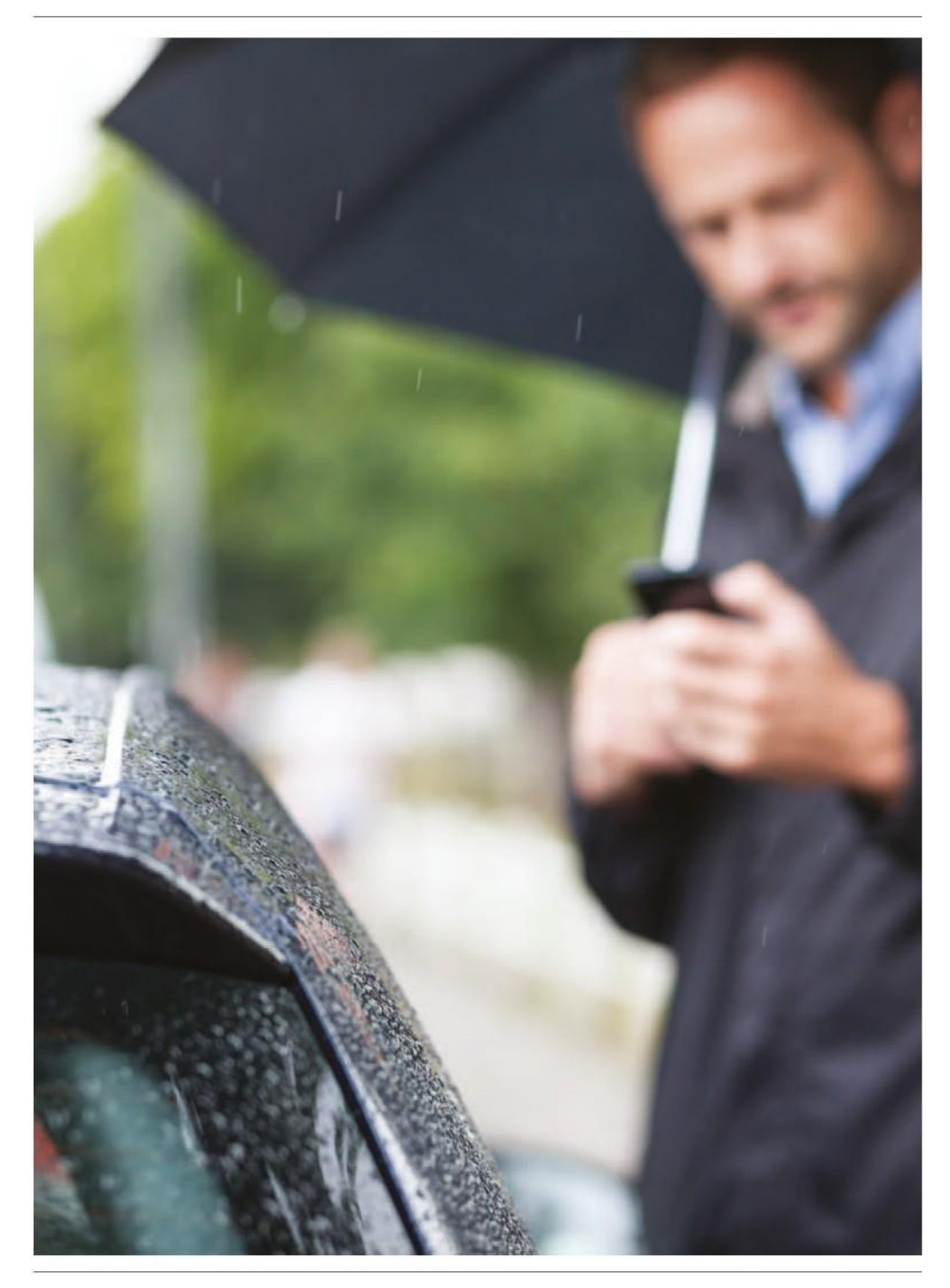

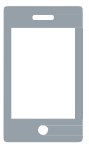

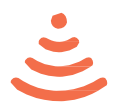

#### Vezérelje fűtési rendszerét bármikor, bárhol is jár

Az **evohome** rendszer rugalmassága a Honeywell saját fejlesztésű Total Connect Comfort felhő szolgáltatásában rejlik. A regisztráció és az okostelefon alkalmazás telepítése után, bármikor, bárhol is jár, felülbírálhatja fűtési rendszere időprogramját, akár egy érintéssel aktiválva valamelyik gyorsgomb funkciót: szabadnap, távollét, gazdaságos, fűtés ki. Így az Ön életstílusához alkalmazkodva vezérelheti otthona fűtési rendszerét, energiát és pénzt takarítva meg.

Látogassa meg a <u>mytotalconnectcomfort.com</u> oldalt és regisztráljon!

A regisztráció során szüksége van evohome központja MAC címére és CRC kódjára. Amit megtalál:

- Az **evohome** központi egység hátán elhelyezett cimkén
- Az evohome központi egység kijelzőjén is a wi-fi
- beállítások elvégzése alatt
- Az evohome központ menürendszerében a FŐMENÜ (SETTINGS) > WiFi BEÁLLÍTÁSOK (WiFi SETTINGS) menüpontban

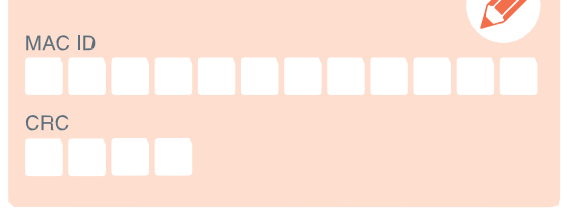

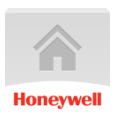

Töltse le a Honeywell Total Connect Comfort International alkalmazást!

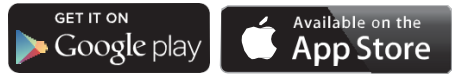

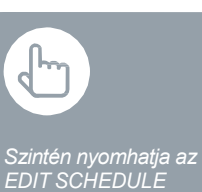

#### Fűtési időprogram létrehozása

- Nyomja a meg a SCHEDULE gombot
  - Nyomja meg a kívánt zónanevet
  - Használja a varázslót

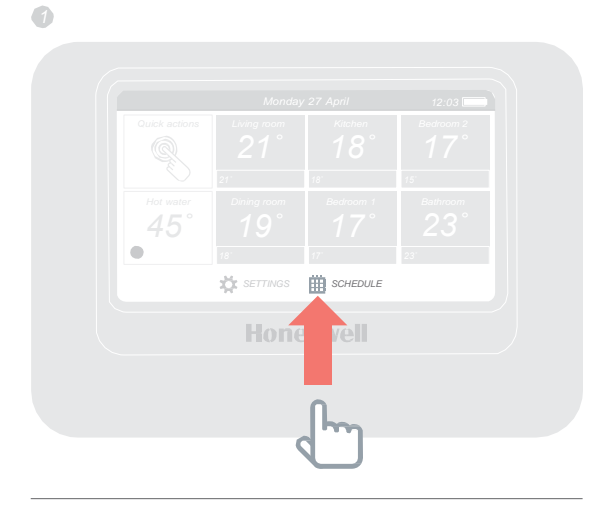

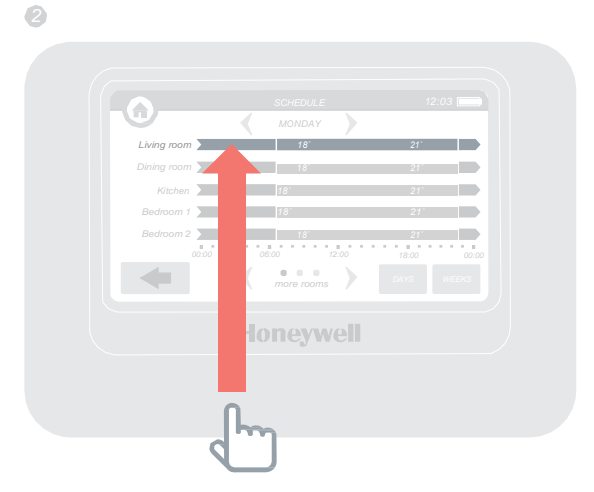

A zóna képernyőn levő EDIT SCHEDULE gomb megnyomásával szintén felülírhatja az időprogramot

#### Helyiség vagy zóna időprogramjának módosítása

- Nyomja meg a SCHEDULE gombot
- Nyomja meg a változtatni kívánt zóna nevét
- Nyomja meg az Edit manually gombot
- Nyomja meg az időprogram azon szakaszát, amit változtatni akar. Használja a fel-le gombokat a hőmérséklet/időpont változtatásához.

4

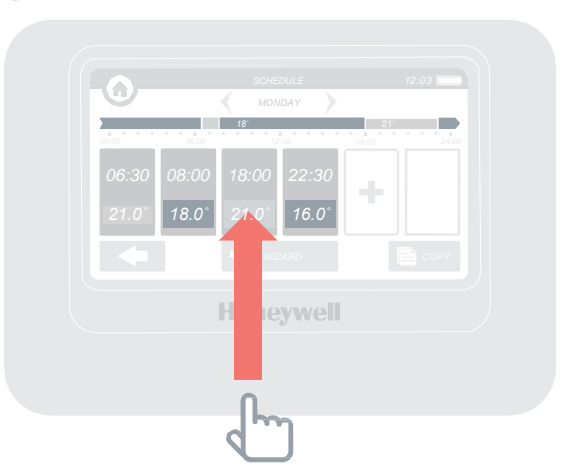

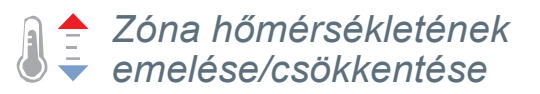

- Az alapképernyőn nyomja meg a zóna "csempét"
- A fel/le gombokkal változtatni tudja az idő/hőmérséklet értékeket

Ha igényli, ezt a változtatott hőmérsékleti értéket állandó értékként is be tudja állítani a zónára. (permanent)

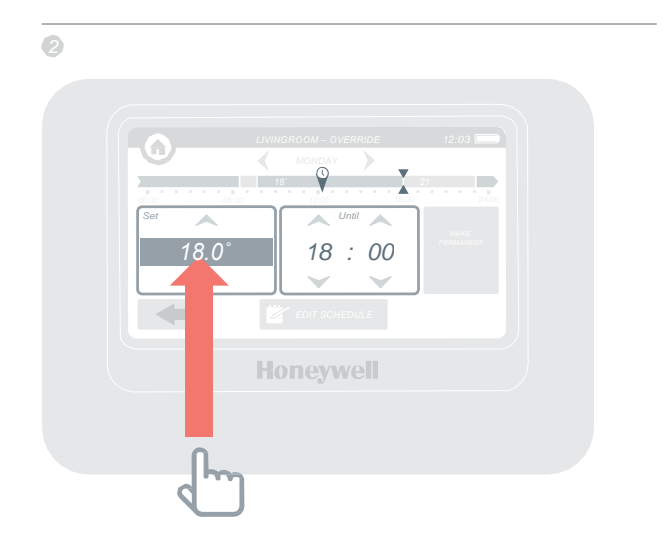

Az ECONOMY funkciót 1 és 24 óra időtartamra tudja aktiválni. Nyomja meg és tartsa lenyomva az időzítő gombot a beállításhoz.

#### Az otthon hőmérsékletének ideiglenes csökkentése (ECO)

Nyomja meg a Quick Actions gombot

Nyomja meg az ECONOMY gombot

Ez minden zónában 3°C-al csökkenti a hőmérsékletet.

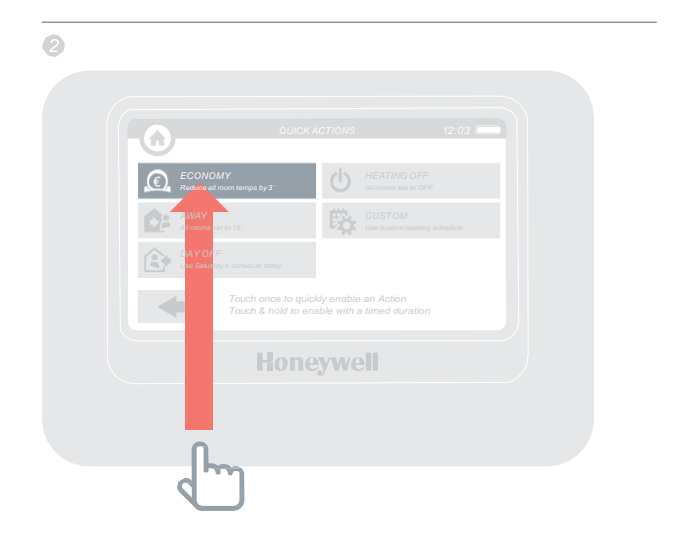

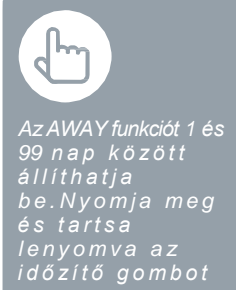

A fűtési rendszer kikapcsolása egy napnál hosszabb távollét esetére

- Nyomja meg a Quick Actions
- Nyomja meg az AWAY gombot

Ez a funkció 15°C hőmérsékletet állít be minden zónában. Hazaérkezéskor a funkciót ki tudja kapcsolni az alapképernyőn levő gomb megnyomásával.

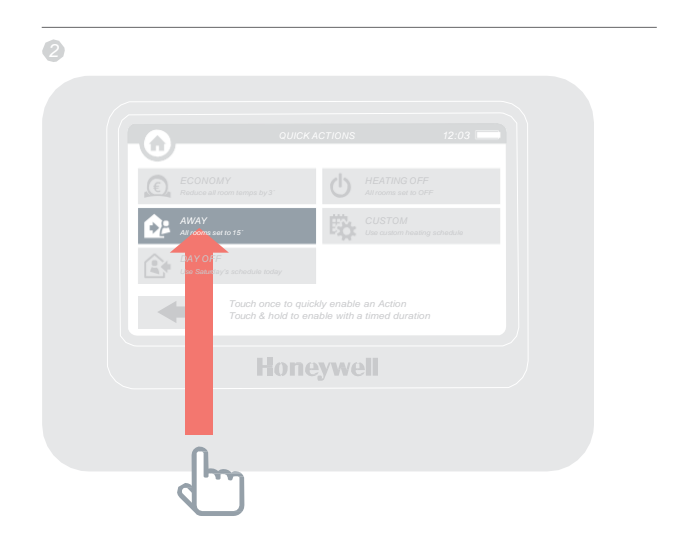

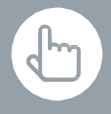

AzAWAY funkciót 1 és 99 nap között állíthatja be. Nyomja meg és tartsa lenyomva az időzítő gombot.

# Szabadnap funkció aktiválása

- Nyomja meg a Quick Actions gombot
- Nyomja meg a DAY OFF gombot

Ez funkció akkor hasznos, amikor az általános napirenddel szemben nem megy el otthonról, hanem aznap otthon marad.

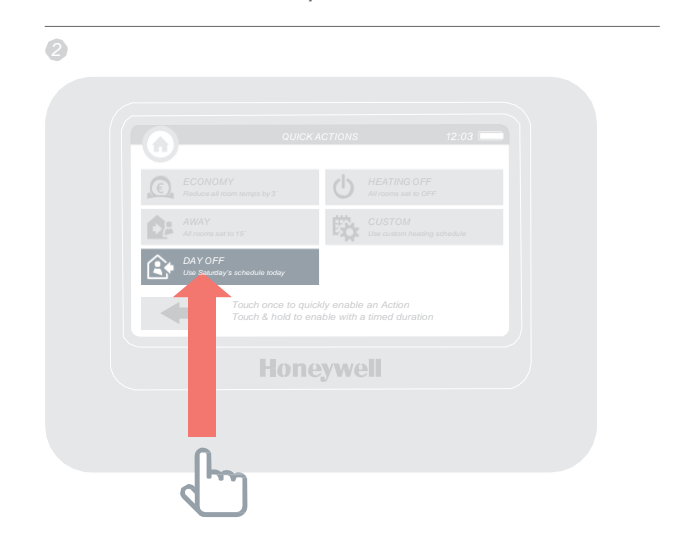

#### Fűtés kikapcsolása az összes zónában

- Nyomja meg a Quick Actions gombot
- Nyomja mega HEATING OFF gombot

A normál üzemhez való visszatéréshez nyomja a funkció törlés gombot az alapképernyőn.

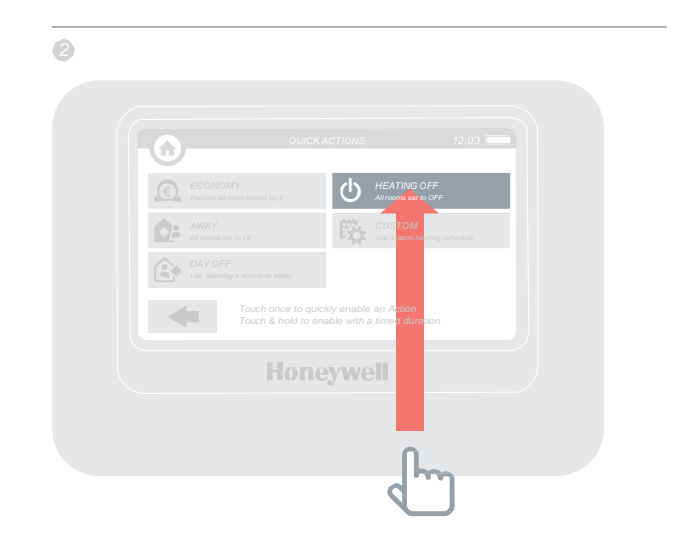

## Beállítások menü (settings)

A beállítások menüben tudja rendszeréhez hangolni és személyre szabni az evohome szabályozást.

- Device settings dátum, idő és nyelv beállítás, kijelző beállítások és biztonsági kód beállítása (gyárilag 0000)
- Room settings zónanév változtatás, zónasorrend változtatás az alapképernyőn, vagy zóna időprogram törlés és gyári beállítás visszakérése
- Quick actions személyes élethelyzetek programozási lehetősége

## Elemek

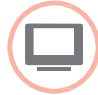

#### evohome központ áramellátása

Az **evohome** központ AA méretű Ni-MH akkumulátorokat használ, amiket a normál üzem alatt nem kell cserélni. Beüzemelés után helyezze a központot a fali vagy asztali tartóra. Ha leveszi a központot a tartóról az egy idő után csipogó hanggal jelzi az akkumulátor merülést, ilyenkor feltétlenül helyezze vissza a készüléket a tartóra. Hosszabb használat után szükséges lehet az elöregedett akkumulátorok cseréjére. Ajánlott típus:

AA 1.2V Ni-MH 2000 - 2400mAh

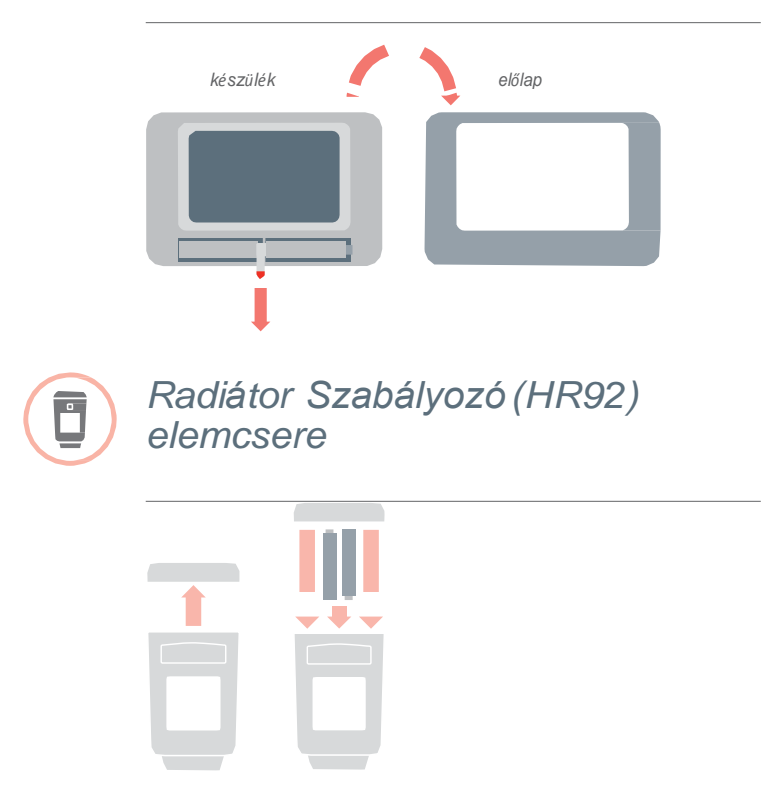

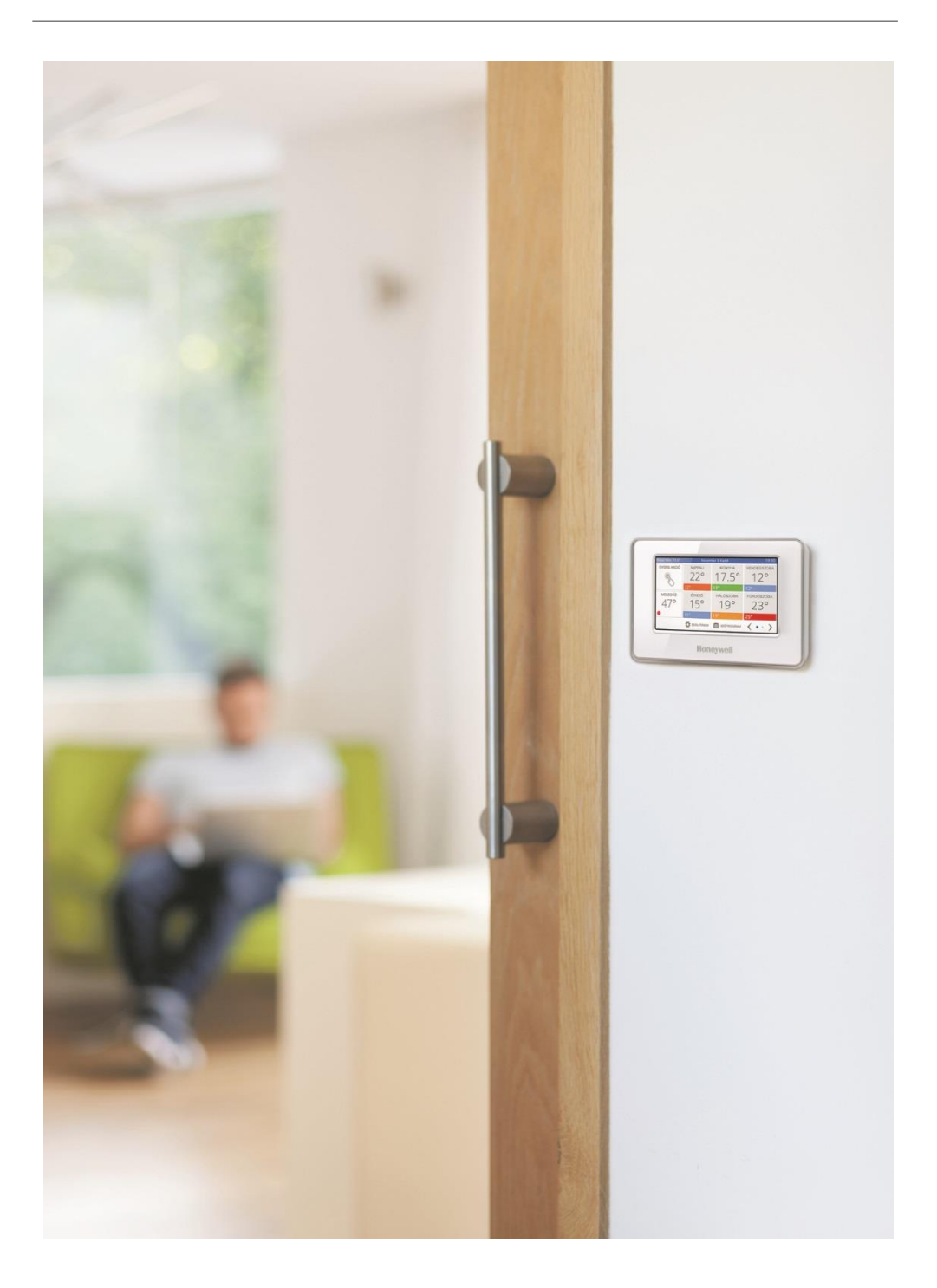

## evohome

# Honeywell

Az evohome központ, fűtési rendszerek egymástól független fűtési zónákra osztására lett tervezve. Hivatott a zónák egymástól független fűtési programjának vezérlésére, biztosítva ezzel a megfelelő időben, megfelelő helyen a megfelelő hőmérsékletet és ezzel jelentős energia-megtakarítás elérését.

További információért kérjük, látogassa meg weboldalunkat:

### getconnected.honeywell.com

Gyártva a Honeywell Technologies Sàrl, ACS-ECC EMEA Z.A. La Piece 16, 1180 Rolle, Switzerland, Épületgépészeti Szabályozástechnika és Tüzeléstechnika Üzletága részére és nevében, meghatalmazott képviselője, a Honeywell Inc. által.

Honeywell Szabályozástechnikai Kft. 1139 Budapest, Petneházy utca 2-4 Tel.: +36 1 451 4300 Fax.: +36 1 451 4343

evc.hungary@honeywell.com

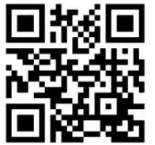

További termék előnyökért, támogatásért regisztrálja termékét a 50040746-201 A © 2013 Honeywell International Inc.